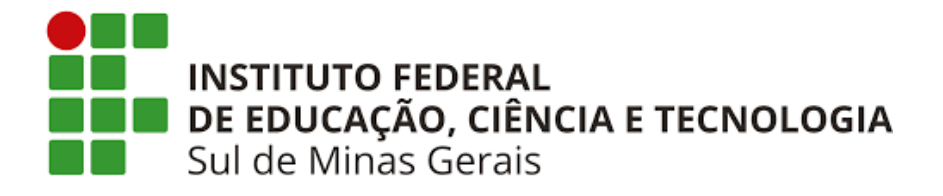

## Orientações de acesso a Plataforma Pearson e alteração de senha.

 Realizado o cadastro, acesse o endereço: <u>https://biblioteca.ifsuldeminas.edu.br/biblioteca/index.php</u> e clique na logo da Pearson.

Digite seu CPF no padrão (000.000.000-00) e a senha padrão, Campus@2021

IMPORTANTE: A senha padrão deve ser alterada pelo usuário em "Meu Perfil".

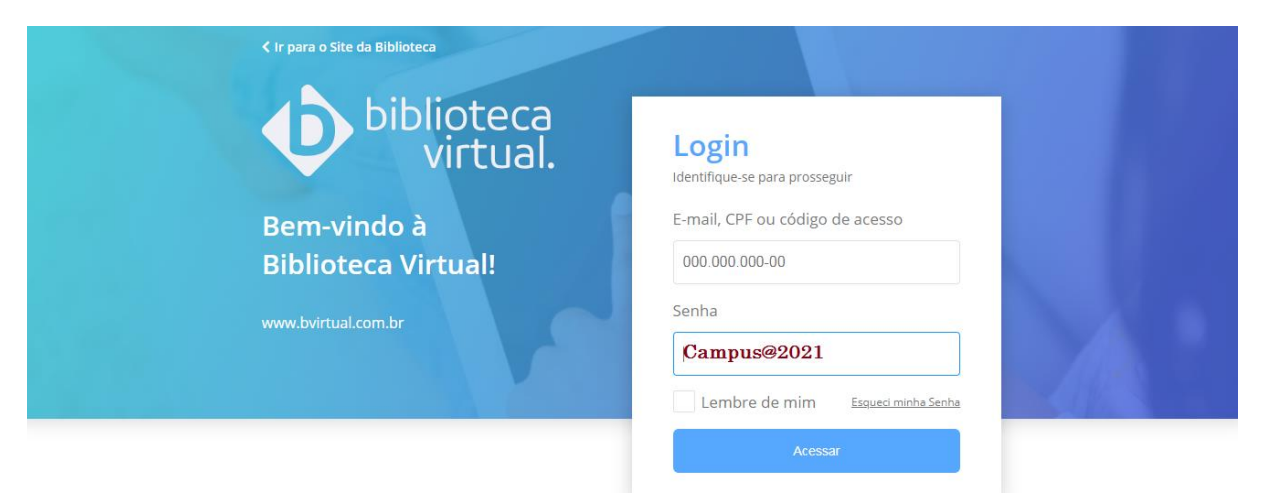

2) Clique no seu nome e em seguida "Meu Perfil".

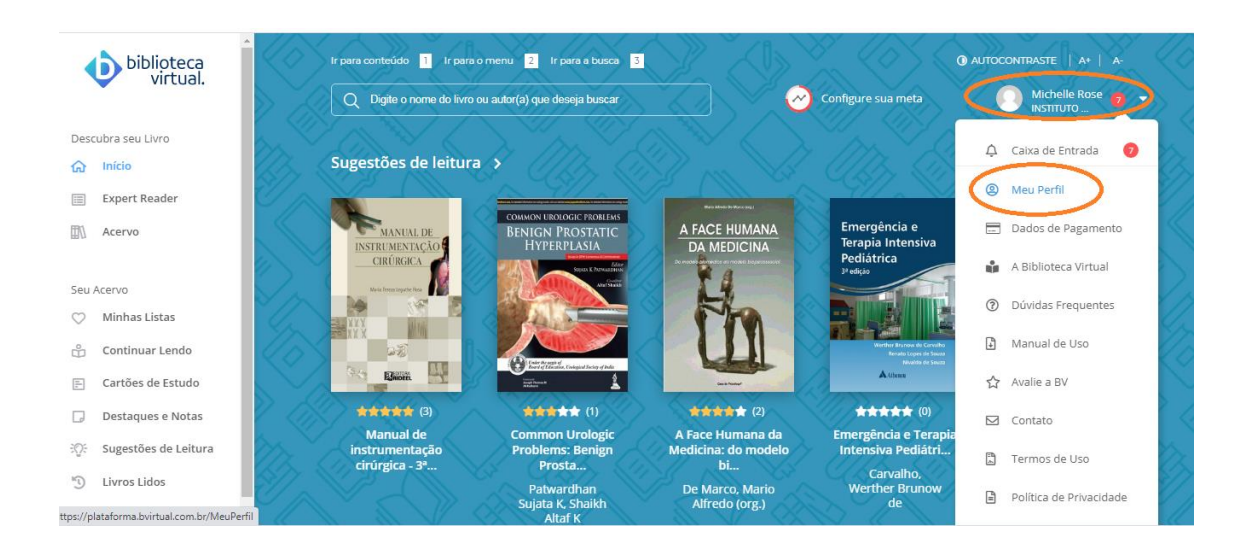

3) Desça a barra de rolagem e localize "Alterar senha de acesso".

Em senha atual, digite: Campus@2021

Nova senha: deve ter no mínimo 8 caracteres contendo (uma LETRA MAIÚSCULA, uma letra minúscula e um número).

| biblioteca<br>virtual. | Ligado a instituição    |                                                                    |                               |
|------------------------|-------------------------|--------------------------------------------------------------------|-------------------------------|
| Descubra seu Livro     | Nome da instituição     | Nome da instituição<br>INSTITUTO FEDERAL DE EDUCACAO, CIENCIA E TE |                               |
| Expert Reader          |                         |                                                                    |                               |
| 🕅 Acervo               | Alterar Senha de Acesso |                                                                    |                               |
| Seu Acervo             | Senha atual             | Nova senha                                                         | Digite novamente a nova Senha |
| 🗇 Minhas Listas        | Senha Atual             | Nova Senha                                                         | Digite novamente              |
| 🖧 Continuar Lendo      |                         |                                                                    |                               |
| 🖅 Cartões de Estudo    | Alterar Senha           |                                                                    |                               |
| Destaques e Notas      |                         |                                                                    |                               |
|                        |                         |                                                                    |                               |

4) Caso encontre, no catálogo on-line do Pergamum, algum livro com cadeado, conforme imagem abaixo, clique no cadeado e faça login com seu RA e senha da biblioteca. Em seguida, clique em "voltar para a tela de login" para o redirecionamento da página principal da Pearson cujo login será seu CPF e a senha padrão ou a senha alterada.

|           | 2003(1)                                          | 3.                                                               | Química ambiental - 4. ed. / 2011 - ( Livros )                                                                                                    |                                         |   |   |                    | • |
|-----------|--------------------------------------------------|------------------------------------------------------------------|----------------------------------------------------------------------------------------------------|-----------------------------------------|---|---|--------------------|---|
|           | 2002(1)<br>+mais                                 | QUÍMICA                                                          | BAIRD, Colin; CANN, Michael. Química ambiental. 4. ed. Porto Alegre: Bookman, 2011. 844 p. ISBN 978-85-7780-848-9 (broch.).                                                                                                    |                                         |   |   |                    |   |
|           |                                                  | T                                                                | Número de chamada: 577.14 B141q 2011 - 4. ed.                                                                                                    |                                         |   |   |                    |   |
|           | Somente com<br><sub>Capa(5)</sub>                | an other                                                         | Título uniforme ou original: Environmental chemistry                                                                                                    |                                         |   |   |                    |   |
|           | On-line(1)                                       |                                                                  | Exemplares   Referência   Marc   Reserva                                                                                                    | 2                                       | ρ | M | Acervo:<br>4589    |   |
|           | Plano de ensino                                  |                                                                  |                                                                                                    |                                         |   |   |                    |   |
|           | Curso Superior em Engenharia<br>Química - POA(3) | 4. 🗌                                                             | Química ambiental - 9. ed. / 2013 - ( Livros )                                                                                                    |                                         |   |   |                    |   |
|           | Engenharia Ambiental(1)                          | DUMICA<br>AMBIENTAL                                              | MANAHAN, Stanley E. Química ambiental. 9. ed. Porto Alegre: Bookman, 2013. xxxii, 912p. ISBN 978-85-65837-06-4 (broch.).                                                                                                    |                                         |   |   |                    |   |
|           | Engenharia Ambiental(1)                          |                                                                  | Número de chamada: 577.14 M235q 2013 - 9. ed.                                                                                                    |                                         |   |   |                    |   |
|           | ENGENHARIA QUÍMICA(4)                            | <u>~</u>                                                         | Titula uniforma au original: Environmental chemietry                                                                                                    |                                         |   |   |                    |   |
| 0         | LICENCIATURA EM QUIMICA(4)                       |                                                                  | ndo anione of orginal. Environmental chemistry                                                                                                    |                                         |   |   |                    |   |
|           | Titidia                                          |                                                                  |                                                                                                    | 0                                       |   | 1 |                    |   |
| ileu<br>G | Autores                                          |                                                                  | Exemplares   Kererencia   Marc   Keserva                                                                                                    | <b>~</b>                                | 2 | ~ | 15923              |   |
|           |                                                  | s 🖂 Química Amb                                                  | ental - 2ª edição - ( Livros )                                                                                                    |                                         |   |   |                    |   |
|           | Assuntos                                         |                                                                  |                                                                                                    |                                         |   |   |                    |   |
| A±        |                                                  | on-line SPIRO, Thomas                                            | s G., Sigliani, William M. Química Ambiental - 2° edição. Editora Pearson 350 ISBN 9788576051961.                                                                                                    |                                         |   |   |                    |   |
|           |                                                  |                                                                  |                                                                                                    | 0-                                      | ~ | , |                    |   |
|           |                                                  | Rater India                                                      | Marc                                                                                                    | ~~~~~~~~~~~~~~~~~~~~~~~~~~~~~~~~~~~~~~~ | P | M | Acervo:<br>5000239 |   |
|           |                                                  | 6.                                                               | Química ambiental : conceitos, processos e estudo dos impactos ao meio ambiente / 2014 - ( Livros )                                                                                                    |                                         |   |   |                    |   |
|           |                                                  | OUMCA<br>AMERICAA,<br>Internet Protection<br>Internet Protection | NOWACKI, Carolina de Cristo Bracht; RANGEL, Morgana Batista Alves. Química ambiental: conceitos, processos e estudo dos impactos ao meio ambiente. São Paulo:<br>Érica, Saraíva, 2014. 136p. (Eixos. Ambiente e saúde). ISBN 9788536509051. |                                         |   |   |                    |   |
|           |                                                  |                                                                  | Número de chamada: 577.14 N859q 2014                                                                                                    |                                         |   |   |                    | 1 |
|           |                                                  |                                                                  | Exemplares   Referência   Marc   Reserva                                                                                                    | 2                                       | Q | M | Acervo:<br>30034   | ÷ |

5) Login do Pergamum (livros com cadeado) RA ou SIAPE e senha da biblioteca (a mesma senha utilizada para empréstimo de livros).

| ſ | LOGIN ACESSO RESTRITO                                                                                                    |                                                                                                    |  |  |  |  |  |
|---|----------------------------------------------------------------------------------------------------|----------------------------------------------------------------------------------------------------|--|--|--|--|--|
|   | RA / SIAPE / CÓDIGO:                                                                                                    | RA / SIAPE / CÓDIGO: 000000000000                                                                                                    |  |  |  |  |  |
|   | Senha:                                                                                                    | •••••                                                                                                    |  |  |  |  |  |
|   | Login                                                                                                    |                                                                                                    |  |  |  |  |  |
|   | <ol> <li>O e-mail é uma forma de lembrá-lo da data de devolução do material,<br/>que é uma responsabilidade sua. Portanto, o não envio da mensagem,<br/>independentemente do motivo, não o isenta do pagamento de multa ou<br/>suspensão.</li> </ol>                        |                                                                                                    |  |  |  |  |  |
|   | 2. A justificativa de atraso na<br>impossibilidade de acesso à reno<br>por nenhuma biblioteca do IFSUL<br>acesso on-line, o usuário deve faz<br>biblioteca do IFSULDEMINAS. A<br>em atraso não pod<br>O USUÁRIO DEVE COMPARECER<br>PARA A DEVOLUÇÃO E PAGAMEN<br>NÃO RENOV. | 2. A justificativa de atraso na entrega de material bibliográfico, por<br>mpossibilidade de acesso à renovação do empréstimo on-line, não é aceita<br>por nenhuma biblioteca do IFSULDEMINAS. Em caso de impossibilidade de<br>cesso on-line, o usuário deve fazer a renovação pessoalmente em qualquer<br>biblioteca do IFSULDEMINAS. A multa pelo atraso é irrevogável. As obras<br>em atraso não podem ser renovadas via WEB.<br>O USUÁRIO DEVE COMPARECER À BIBLIOTECA COM OS LIVROS EM MÃOS<br>PARA A DEVOLUÇÃO E PAGAMENTO DA MULTA, UMA VEZ QUE O SISTEMA<br>NÃO RENOVA LIVRO EM ATRASO. |  |  |  |  |  |
|   | 3. Multa por atraso no empréstimo normal: R\$ 1,00 (por dia corrido e por<br>obra); multa por atraso no empréstimo especial: R\$ 2,00 (por dia corrido e<br>por obra); multa por atraso no empréstimo de material com reserva: R\$<br>4,00 (por dia corrido e por obra).    |                                                                                                    |  |  |  |  |  |
|   | 4. As obras poderão ser renovada<br>para                                                                                                    | . As obras poderão ser renovadas cinco vezes desde que não haja reserva<br>para outro usuário.                                                                                                    |  |  |  |  |  |
|   |                                                                                                    |                                                                                                    |  |  |  |  |  |

6) Clique em "voltar para a tela de login". Automaticamente a tela é redirecionada para a página principal da Pearson, sendo o login seu CPF e a senha padrão ou a senha alterada.

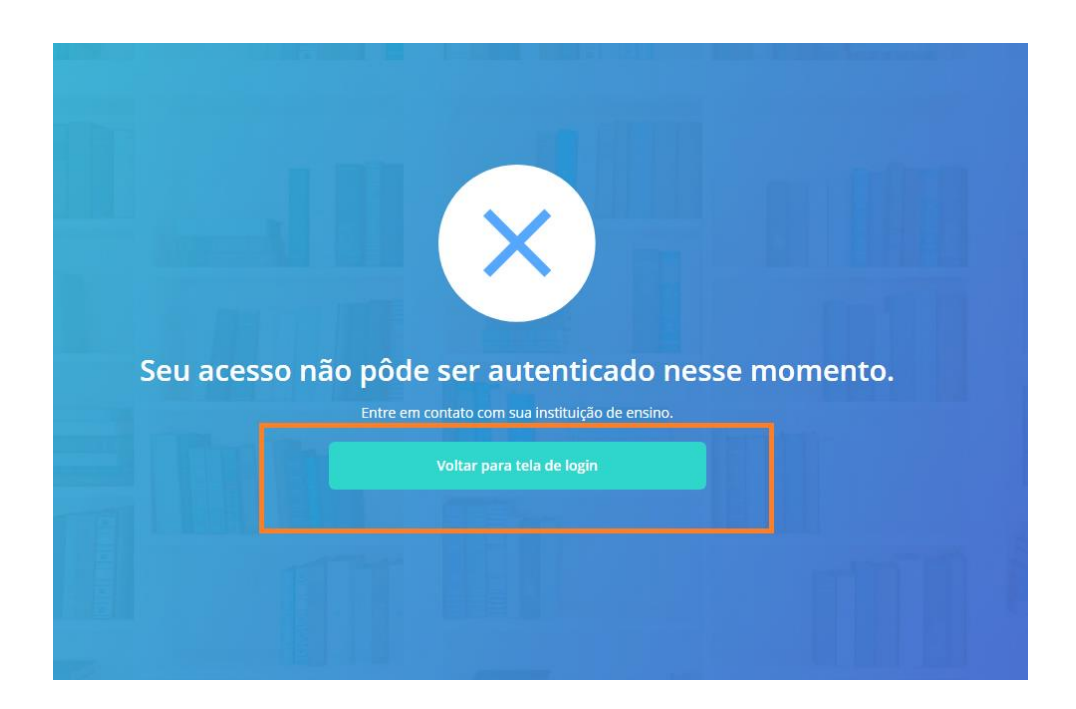